هيئة الزكاة والضريبة والجمارك Zakat,Tax and Customs Authority

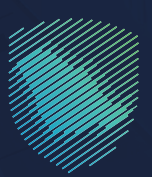

## دليل المستخدم <mark>لآلية التحقق من شهادة الزكاة</mark>

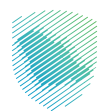

يوضح هذا الدليل آلية التحقق من صحة الشهادة الزكوية الصادرة للمنشأة.

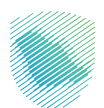

## خطوات الاستفادة من الخدمة

- 1. زيارة الموقع الإلكترونس لهيئة الزكاة والضريبة والجمارك عبر الرابط التالس:https://zatca.gov.sa
  - 1. ادخل إلى قائمة (الخدمات الإلكترونية).

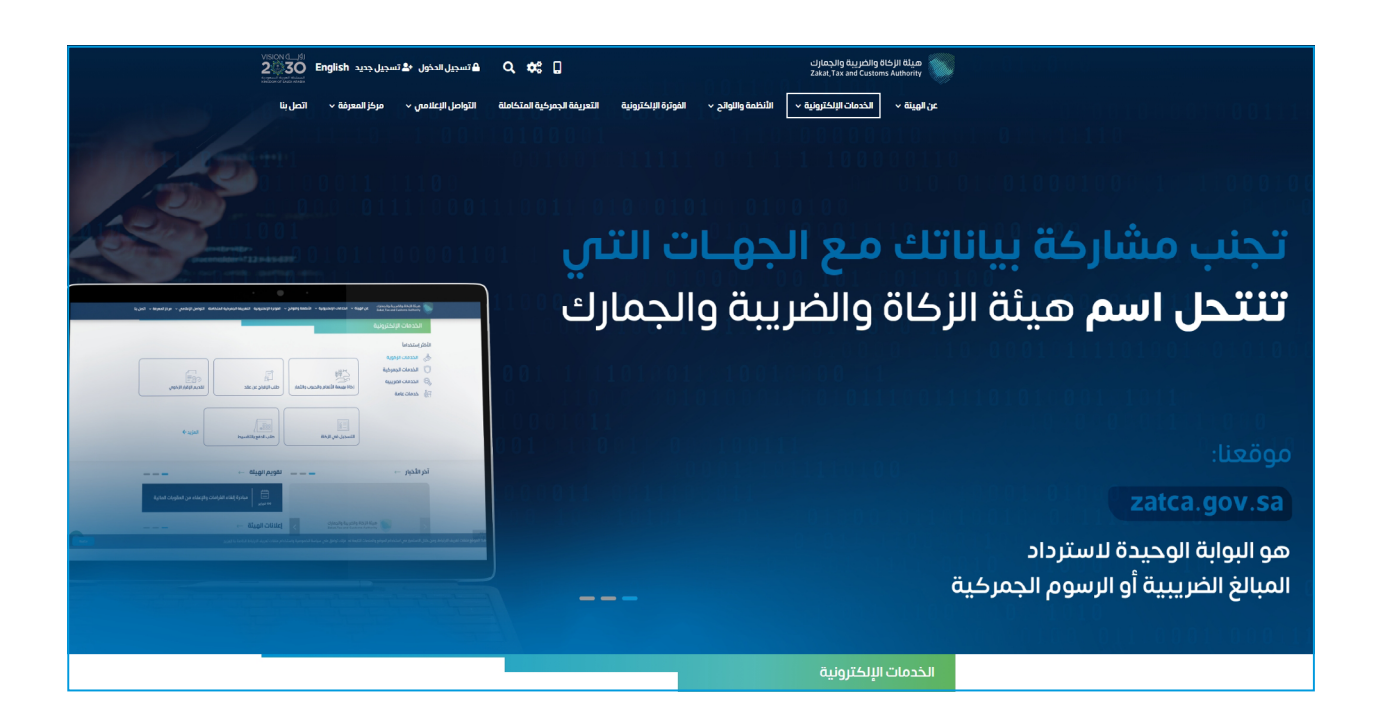

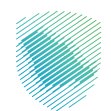

.3 اختيار خدمة التحقق من شهادة الزكاة والضغط على الدخول للخدمة

| i | z 0 *                 |                  |                                 |                  | الرئيسية ﴾ الخدمات البلخترونية ﴾ الخدمات الزخوية والخربيية والخربينية |                                      |  |  |
|---|-----------------------|------------------|---------------------------------|------------------|-----------------------------------------------------------------------|--------------------------------------|--|--|
|   | ◄ سنو اله ≡           |                  |                                 |                  |                                                                       |                                      |  |  |
|   | ی<br>الأکثر إستخداماً | لي<br>خدمات عامة | (SAR)<br>وم<br>الخدمات الضريبية | الخدمات الجمرخية | الخدمات الزكوية                                                       | ے۔۔۔۔۔۔۔۔۔۔۔۔۔۔۔۔۔۔۔۔۔۔۔۔۔۔۔۔۔۔۔۔۔۔۔ |  |  |
|   | الخدمات المتاحة       |                  |                                 |                  |                                                                       |                                      |  |  |
|   | Q                     |                  |                                 |                  | التحقق من شهادة الزكاة                                                | \$ ترتيب حسب                         |  |  |
|   |                       |                  |                                 |                  | مادة الزكاة                                                           | التحقق من شو                         |  |  |
|   |                       |                  |                                 |                  |                                                                       |                                      |  |  |

4. تعبئة البيانات المطلوبة من خلال اختيار نوع الهوية من القائمة المنسدلة وكتابة رقم الهوية ومطابقة رمز التحقق ثم الضغط على (البحث)

|                                                                                                    |         | يز | التحقق من صحة شهادة الزكاة / إلغاء الرقم المم |  |  |  |
|----------------------------------------------------------------------------------------------------|---------|----|-----------------------------------------------|--|--|--|
| هي جدمه الكترونية للتأكد من صحه شوادة الزكاه في الهيئة. يرجى ادخال نوع الووية ورقمها في المكان المخصص و اضغط بحث |         |    |                                               |  |  |  |
|                                                                                                    |         | ~  | نوع الهوية*                                   |  |  |  |
|                                                                                                    |         |    | رقم, الهوية <sup>*</sup>                      |  |  |  |
| 0                                                                                                    | Z7pl4HV |    | رمز التحقق*                                   |  |  |  |
|                                                                                                    |         |    | البدث                                         |  |  |  |
|                                                                                                    |         |    |                                               |  |  |  |
|                                                                                                    |         |    |                                               |  |  |  |
|                                                                                                    |         |    |                                               |  |  |  |
|                                                                                                    |         |    |                                               |  |  |  |
|                                                                                                    |         |    |                                               |  |  |  |
|                                                                                                    |         |    |                                               |  |  |  |
|                                                                                                    |         |    |                                               |  |  |  |
|                                                                                                    |         |    |                                               |  |  |  |
|                                                                                                    |         |    |                                               |  |  |  |

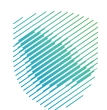

5. ستظهر معلومات شهادة الزكاة الصادرة للمنشأة، بالإضافة إلى ذلك، يتم توضيح في حال تم إلغاء الرقم المميز أم لا زال نشط.

| £00)                 |                             | i i i i i i i i i i i i i i i i i i i | التحقق من صحة شهادة الزكاة / إلغاء الرقم المميز |
|----------------------|-----------------------------|---------------------------------------|-------------------------------------------------|
|                      | التحقق من شهادة الزكاة      |                                       |                                                 |
| اريخ الانتهاء ميلادي | تاريخ الإصدار هجري          | اسم المكلف                            | رقم الشهادة                                     |
|                      | تاريخ الإصدار ميلادي        | رقم السجل التجاري                     | نوع الشهادة                                     |
|                      | تاريخ الانتهاء هجري         | رقم الرخصة                            | الرقم المميز                                    |
|                      |                             |                                       |                                                 |
|                      |                             |                                       |                                                 |
|                      |                             |                                       |                                                 |
|                      |                             |                                       |                                                 |
|                      | التحقم مدالفاء البغم المعرز |                                       |                                                 |
|                      | ועבעט מט ןשיב ועמא ושמען    |                                       |                                                 |
|                      | الرقم المميز نشط            |                                       |                                                 |
|                      |                             |                                       |                                                 |
|                      |                             |                                       |                                                 |
|                      |                             |                                       |                                                 |
|                      |                             |                                       |                                                 |
|                      |                             |                                       |                                                 |
|                      |                             |                                       |                                                 |
|                      |                             |                                       |                                                 |
|                      |                             |                                       |                                                 |
|                      |                             |                                       |                                                 |

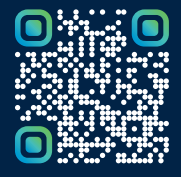

امسح هـــذا الكـود للاطّلاع علـــــى آخر تحديث لهـذا المستند وكافة المستنـــدات المنـَـشورة أو تـفضل بزيارة الموقع الإلكتروني zatca.gov.sa